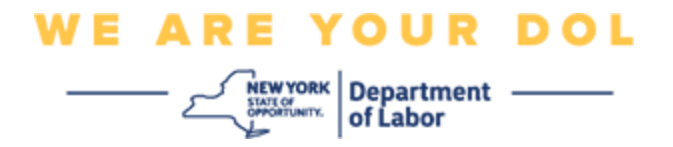

## Istruzioni per la configurazione dell'autenticazione a più fattori (MFA).

Lo Stato di New York ha iniziato a utilizzare l'autenticazione a più fattori (MFA) su alcune delle sue applicazioni rivolte al pubblico. L'AMF è un modo per garantire la sicurezza e la protezione del tuo account. Richiede un secondo fattore per dimostrare che sei chi dici di essere al di là di una semplice password. Se stai utilizzando un'applicazione protetta da MFA, anche se qualcuno dovesse indovinare o rubare la tua password, non sarebbe comunque in grado di accedere senza il tuo secondo fattore. Mentre una password è qualcosa che conosci, il secondo fattore è qualcosa che sei (di solito letto da un dispositivo biometrico) o qualcosa che hai.

**Consiglio:** Si consiglia di impostare più di un metodo di autenticazione a più fattori.

## Indice

Procedure di gestione self-service dell'AMF

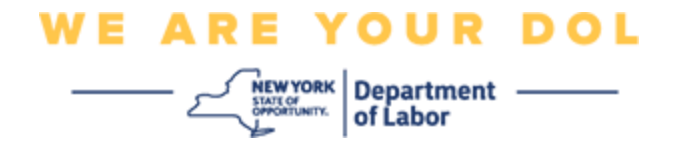

## **MFA Self-Service OKTA Management Procedures**

1. Passare alla schermata di accesso di NY.gov su my.ny.gov e fare clic su Accedi.

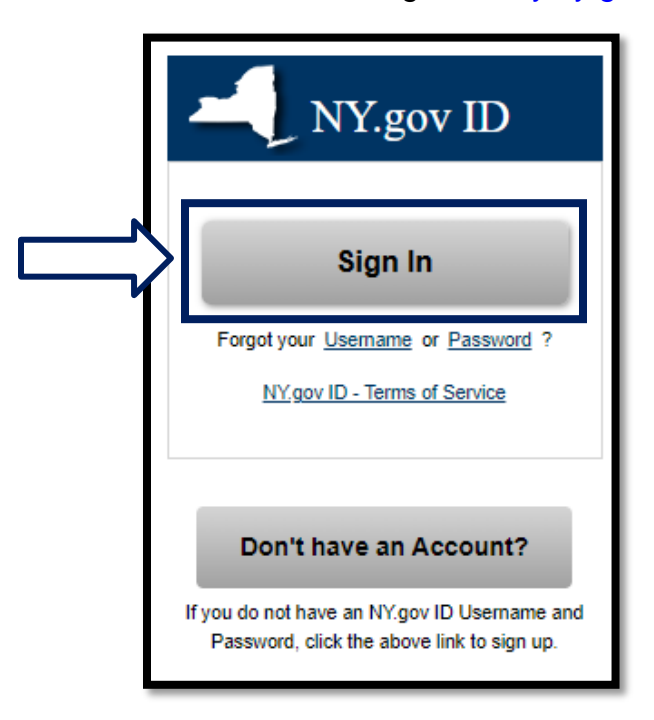

2. Inserisci il tuo nome utente e password e fai clic su Accedi.

| Secure Access to New York State Services |
|------------------------------------------|
| Username                                 |
| Password                                 |
| Sign In                                  |
| <br>Forgot Username? or Forgot Password? |
| Create an Account                        |
| Need help? <u>Get Assistance</u>         |

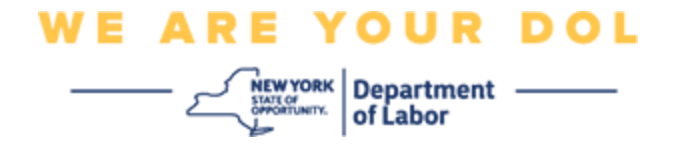

3. Seleziona Aggiorna il mio account nella parte superiore della pagina.

| NY.gov ID                           | Change Password                                           | Update My Account | About NY.gov ID    | Help Desk Information                                                                                 | Privacy Policy | Terms of Service |
|-------------------------------------|-----------------------------------------------------------|-------------------|--------------------|----------------------------------------------------------------------------------------------------|----------------|------------------|
| Welcome rathr , You<br>Last login - | v are logged in as - dolhest                              | mfalð             |                    |                                                                                                    | -              |                  |
|                                     |                                                           |                   |                    | REGISTER<br>TO VOTE<br>Sign up online or<br>download and mail<br>in your application.<br>REGISTER NOW |                |                  |
|                                     |                                                           |                   | You have access to | the following services                                                                                |                |                  |
| Ba                                  | Labor Online Services<br>partneet of Labor Online Service | •                 |                    |                                                                                                    |                |                  |

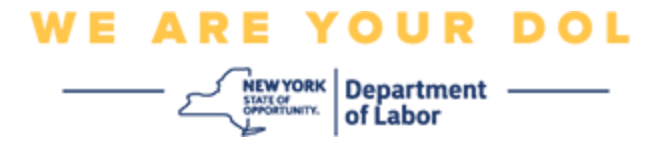

NOTA: Se hai impostato MFA sul tuo account, vedrai l'opzione per gestire OKTA MFA nella parte in alto a sinistra dello schermo.

4. Selezionare Qui per gestire OKTA MFA.

| NY.gov ID                                                        | Online Services | FAQs | About NY.gov ID | Help Desk Information |  |  |
|------------------------------------------------------------------|-----------------|------|-----------------|-----------------------|--|--|
|                                                                  |                 | _ 1  |                 |                       |  |  |
| To manage OKTA MFA, please click <u>here</u>                     |                 |      |                 |                       |  |  |
| Please complete the form below to update your NY.gov ID account. |                 |      |                 |                       |  |  |

Nella sezione Verifica extra, i metodi di autenticazione a più fattori che hai attualmente impostato verranno visualizzati come abilitati.

5. Fai clic su **Modifica profilo** nell'angolo in alto a destra.

| okta                        | Q. Bearch your apps              |                                         |                                                                                     |                           |
|-----------------------------|----------------------------------|-----------------------------------------|-------------------------------------------------------------------------------------|---------------------------|
| My Apps<br>Work             | Account                          |                                         |                                                                                     | 🖉 Edit Profile            |
| Add section 🕀               | 1 Personal Information           | tion                                    | ✓ Extra Verification                                                                | _                         |
| A Notifications 1           | First name                       | tuths                                   | Estra verification increases year account te<br>Okta and other applications you use | curity when signing in to |
| Add apps                    | Last name                        | tallri                                  |                                                                                     |                           |
|                             | Okta userneme                    | doltestin/uf0                           | Okta Verify                                                                         | Crushiert                 |
|                             | Primary email                    | piulogan@gmail.com                      | Google Authenticator                                                                | Deather                   |
|                             | Secondary email                  |                                         |                                                                                     |                           |
|                             | Mobile phone                     |                                         | SMS Authentication                                                                  | England                   |
|                             | DTF File Exchange<br>Application | 11                                      | Voice Call Authentication                                                           | Distilied                 |
| Last sign in: 4 minutus ago | 2010/00/0                        |                                         |                                                                                     |                           |
| W PUTER UNDER THE           | nyssoguid                        | 9053530-6637-4056-8548-<br>ex7635ce456e |                                                                                     |                           |

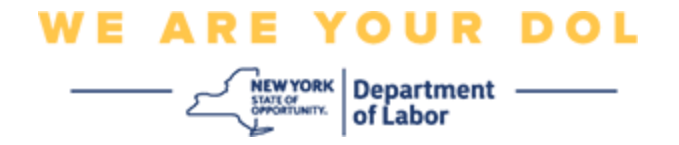

6. Inserisci la password del tuo account e seleziona Verifica.

| midfirst midlast |
|------------------|
|                  |
|                  |
| _]               |

Ti verrà chiesto di autenticarti utilizzando il metodo di autenticazione MFA esistente che hai già impostato sul tuo account. Se hai più di un metodo impostato, puoi scegliere quale metodo desideri utilizzare.

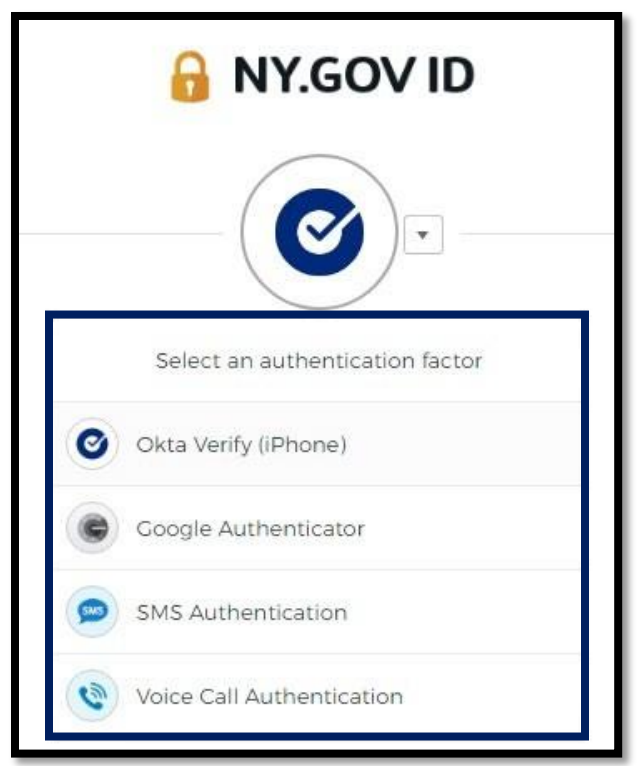

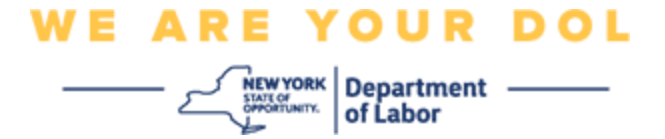

7. Ora sarai in grado di selezionare **Configura** per configurare metodi di autenticazione a più fattori aggiuntivi o selezionare **Rimuovi** per cancellare i metodi di autenticazione esistenti. Se si necessita di apportare modifiche a un metodo di autenticazione esistente, selezionare **Rimuovi**, quindi verrà visualizzata l'opzione di configurazione.

| ✓ Extra Verification                                                                                      |        |  |  |  |
|----------------------------------------------------------------------------------------------------|--------|--|--|--|
| Extra verification increases your account security when signing in to Okta and other applications you use |        |  |  |  |
| Okta Verify                                                                                               | Set up |  |  |  |
| Google Authenticator                                                                                      | Set up |  |  |  |
| SMS Authentication                                                                                        | Remove |  |  |  |
| Voice Call Authentication                                                                                 | Set up |  |  |  |

Clicca qui per tornare alla pagina principale.